# 3 入札前業務操作説明(入札方式別操作)

# 3.1 通常型一般競争入札方式

## 3.1.1 業務の流れ

通常型一般競争入札方式における、入札参加資格確認申請書提出から入札参加資格確認通知書受理までの一 連の業務の流れを確認します。

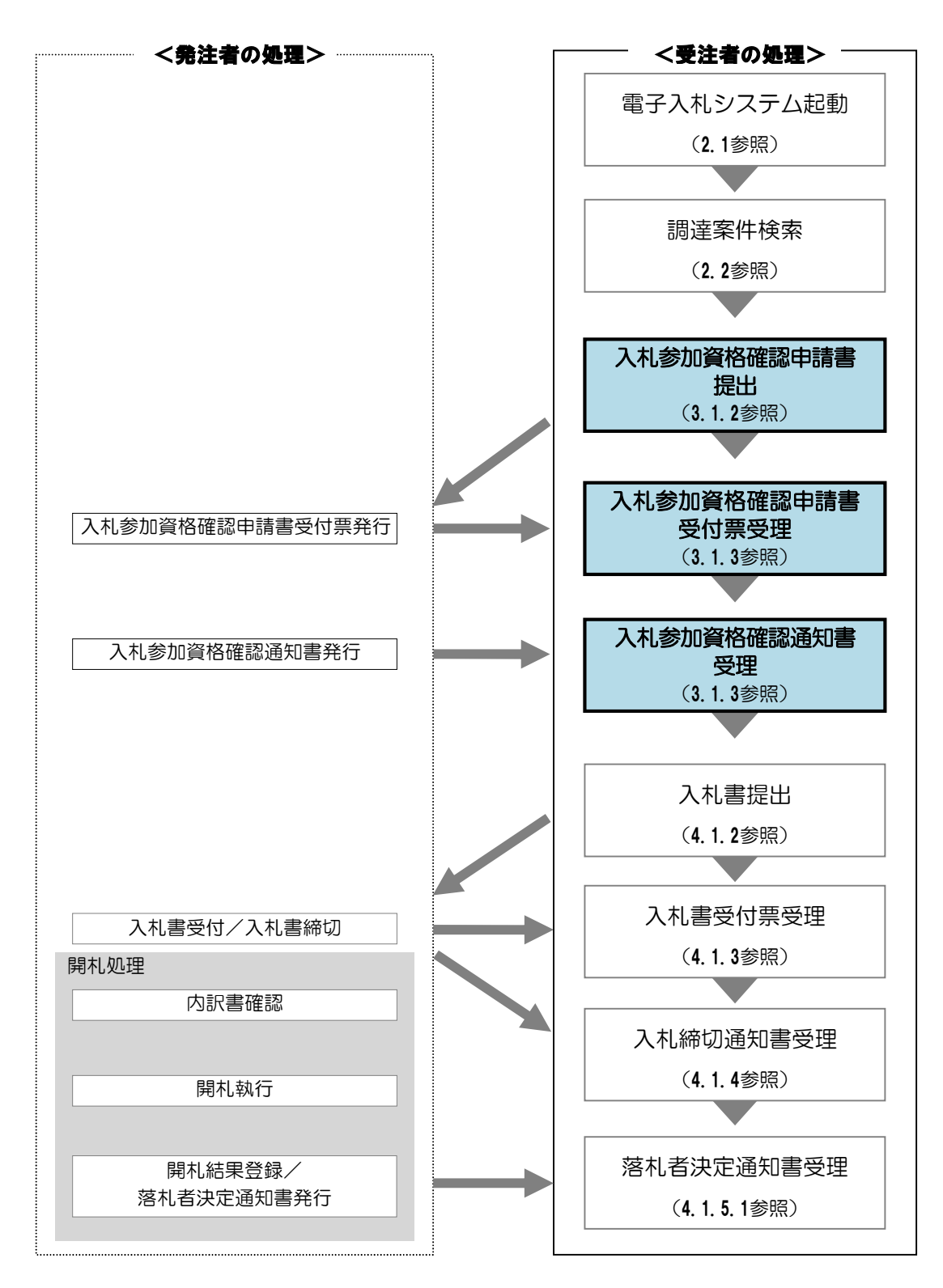

#### 3.1.2 入札参加資格確認申請書提出

入札参加資格確認申請書受付期間に、「入札参加資格確認申請書」を提出することができます。 「入札参加資格確認申請書」を提出するには、「調達案件一覧」画面に該当する案件を表示する必要があります。 該当案件を表示するには、「調達案件検索」画面または「簡易調達案件検索」画面にて条件を指定し、「調達案件 一覧」画面を表示してください。

※調達案件検索の操作方法は、「2.2 調達案件の検索」を参照してください。

(1)「調達案件一覧」画面から、「入札参加資格確認申請書」画面を表示します。

| CALS/EC - Windows In       | ternet Explorer            |               |              |                  |            |        |            |             |     |       |           |             |            |              |
|----------------------------|----------------------------|---------------|--------------|------------------|------------|--------|------------|-------------|-----|-------|-----------|-------------|------------|--------------|
| (工事・業務)                    |                            |               |              |                  |            | CHER   |            | 1 41 2      | - 7 |       |           |             |            | R            |
| 愛媛県                        |                            | 201           | 4年02月06      | 日 15時43分         | ð          | CALS/E | L RET      | 「人化シス       | 74  |       |           |             |            |              |
| えひめ電子入礼共同システム              | 入札情報公開シス                   | 《テム 電子入       | 札システム        | 1. 説明            | 要求         |        |            |             |     | 1     | いルプ       |             | <b>a</b>   | 間い合せ         |
| ○ 簡易案件検索                   |                            |               |              | i                | 調達了        | 《件一    | 覧          |             |     |       |           |             |            |              |
| 9 調達条件使案                   | 調達機関(部局) 土                 | -木部           |              |                  |            |        |            |             |     |       |           |             | 表示案(       | 4 1-1        |
| <ul> <li>調達案件一覧</li> </ul> | 企業ID                       | 22000000100   | 00003        |                  |            |        |            |             |     |       |           |             | 全案件        | 数 1          |
| <ul> <li>入札状況一覧</li> </ul> | 住所                         | 愛媛県松山市        | 51-1-1       |                  |            |        |            |             |     |       |           |             |            | 1            |
| 2 数码书标题                    | 企業名称                       | 業者003         |              |                  |            |        |            |             |     |       |           |             |            |              |
| 2 豆球 11 11 11              | 1、衣有氏石                     | JXI. VED      |              |                  |            |        |            |             |     |       |           |             | 最新表        | 标 )          |
|                            | 案件表示順序 案件:                 | 番号            | v (          | ● 昇順             |            |        |            |             |     | 用加    | T ALL D A | <b>*</b> 00 | 14 02 04   | 16.40        |
|                            |                            |               | (            | _) 降棄川順          |            |        |            |             |     | RQ #/ | 192710    | 7 20        | 014.02.00  | J 10:42      |
|                            | 調速案件倚報                     | 入礼方式          | 入扎参加<br>追加资料 | 0资格確認申<br>提出書/参加 | 著書/<br>表明書 |        | 受领<br>提出意: | 確경/<br>방핵경송 |     | ħ     | 術提案書      | /技術资        | Ħ          | 企業<br>プロパ    |
|                            | 番<br>号 調速案件名称              |               | 提出 再         | 提出 受付票           | 通知書        | 通知書    | 提出         | 再提出         | 受付票 | 提出    | 再提出       | 受付票         | 通知書        | 71           |
|                            | 1 <u>(国)999号</u><br>道路改築工事 | 通常型<br>一般競争入札 | 提出           |                  |            |        |            |             |     |       |           |             |            |              |
|                            |                            |               |              |                  |            |        |            |             |     |       |           |             | 表示案<br>全案件 | 件 1-1<br>数 1 |
|                            |                            |               | ( r          |                  |            | F 48   |            |             |     |       |           |             |            | 1 🕟          |
|                            |                            |               |              | 提出」              | 儞の         | 「提     | ĽЩ ]       |             |     |       |           |             |            |              |
|                            |                            |               | ボ            | タンを              | クリ         | ック     |            |             |     |       |           |             |            |              |
|                            |                            |               | $\sim$       |                  |            |        |            | -           |     |       |           |             |            |              |
|                            |                            |               |              |                  |            |        |            |             |     |       |           |             |            |              |
|                            |                            |               |              |                  |            |        |            |             |     |       |           |             |            |              |
|                            |                            |               |              |                  |            |        |            |             |     |       |           |             |            |              |
|                            |                            |               |              |                  |            |        |            |             |     |       |           |             |            |              |
|                            |                            |               |              |                  |            |        |            |             |     |       |           |             |            |              |
|                            |                            |               |              |                  |            |        |            |             |     |       |           |             |            |              |

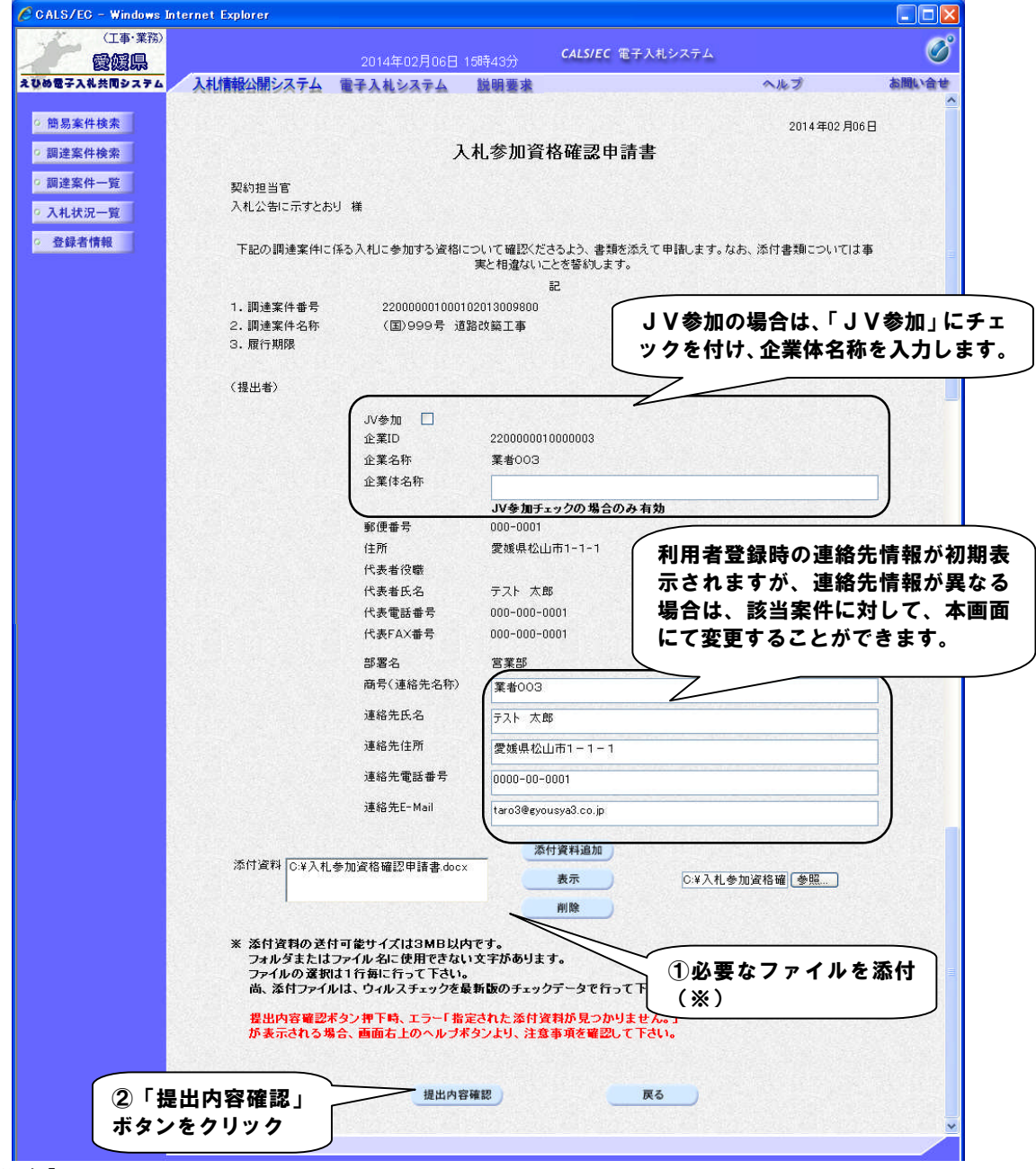

(2)「入札参加資格確認申請書」に必要事項を入力します。

【備考】

・添付ファイルの送信可能サイズは3MB以内です。

・添付ファイルは、ウィルスチェックを最新版のチェックデータで行ってください。

※ファイル添付の操作方法は「2.4 提出書類へのファイル添付」を参照してください。

| (工事・業務)                                     |            | 2014年02月06日 15時     | ADAA CALS/EC 電子入札システ.                 | L                     | Ø     |
|---------------------------------------------|------------|---------------------|---------------------------------------|-----------------------|-------|
| していました。<br>していたのです。<br>していたのです。<br>していたのです。 | 入村情報公開システム | 2014年02月00日 1365    | 45.5                                  | ヘルプ                   | お問い合せ |
|                                             |            | TARSATE D           | N 86 18                               |                       |       |
| ◎ 簡易案件検索                                    |            |                     |                                       | 2014年02月06日           | 3     |
| 0 調達案件検索                                    |            | 入利:                 | 参加資格確認申請書                             |                       |       |
| MALA ITTA A                                 |            | 2010                |                                       |                       |       |
| • 調達案件一覧                                    | 契約担当官      |                     |                                       |                       |       |
| • 入札状況一覧                                    | 入札公告に示すとおり | 様                   |                                       |                       |       |
| <ul> <li>登録者情報</li> </ul>                   | 下記の調達案件に係る | 5入札に参加する資格につい<br>実と | て確認くださるよう、書類を添えて申請しま<br>相違ないことを誓約します。 | す。なお、添付書類については事       |       |
|                                             |            |                     | 記                                     |                       |       |
|                                             | 1. 調達案件番号  | 22000000100010201   | 3009800                               |                       |       |
|                                             | 2. 調達案件名称  | (国)999号 道路改會        | 築工事                                   |                       |       |
|                                             | 3. 履行期限    |                     |                                       |                       |       |
|                                             | (提出者)      |                     |                                       |                       |       |
|                                             |            | 企業ID                | 2200000010000003                      |                       |       |
|                                             |            | 企業名称                | 業者003                                 |                       |       |
|                                             |            | 郵便番号                | 000-0001                              |                       |       |
|                                             |            | 住所                  | 愛媛県松山市1-1-1                           |                       |       |
|                                             |            | 代表者役職               |                                       |                       |       |
|                                             |            | 代表者氏名               | テスト 太郎                                |                       |       |
|                                             |            | 代表電話番号              | 000-000-0001                          |                       |       |
|                                             |            | 代表FAX番号             | 000-000-0001                          |                       |       |
|                                             |            | 部署名                 | 営業部                                   |                       |       |
|                                             |            | 商号(連絡先名称)           | 業者003                                 |                       |       |
|                                             |            | 連絡先氏名               | テスト 太郎                                |                       |       |
|                                             |            | 連絡先住所               | 愛媛県松山市1-1-1                           |                       |       |
|                                             |            | 連絡先電話番号             | 0000-00-0001                          |                       |       |
|                                             |            | 連絡先E-Mail           | taro3@gyousya3.co.jp                  |                       |       |
|                                             | 添付資料       | C:¥入札参加資            | 格確認申請書.docx                           | 表示                    |       |
|                                             |            |                     |                                       |                       |       |
|                                             |            | 印刷                  | 提出                                    | 「<br>「提出」ボタン<br>」 リック | /をク   |

(3)「入札参加資格確認申請書」(上部)の内容を確認します。

(4)「入札参加資格確認申請書受信確認通知」を印刷します。

| 🖉 CALS/EC - Windows Int   | ternet Explorer |                                 |                         |     |       |
|---------------------------|-----------------|---------------------------------|-------------------------|-----|-------|
| (工事・業務)<br>愛媛県            |                 | 2014年02月06日 1 <del>5</del> 時44分 | <b>CALS/EC</b> 電子入札システム |     | Ø     |
| えひめ電子入礼共同システム             | 入札情報公開システム      | 電子入札システム 説明要求                   |                         | ヘルプ | お問い合せ |
| ○ 簡易案件検索                  | 企業ID            | 22000001000003                  |                         |     |       |
|                           | 企業名称            | 業者003                           |                         |     |       |
| · 調達案件検索                  | 代表者氏名           | テスト 太郎 様                        |                         |     |       |
| ○ 調達案件一覧                  |                 | ᆂᄮᆇᇣᇩᇥᅖ                         | ㅋьㅋㅋ까는까ㅋ??~~            |     |       |
| • 入札状況一覧                  |                 | 人札奓加貨格確                         | 認申請書受信確認通知              |     |       |
| <ul> <li>登録者情報</li> </ul> |                 | 入札参加資格確認申請書!                    | * 下記の内容で正常に送信されました。     |     |       |
|                           | 패산수세로 모         |                                 |                         |     |       |
|                           | 調達案件審考          | 22000001000102013009800         |                         |     |       |
|                           | 調達案件名称          | (国)999亏 迫路奴築上争                  |                         |     |       |
|                           | 申請日時            | 平成26年02月06日15時44分               |                         |     |       |
|                           |                 | 印刷を行ってから、調連                     | 案件一覧ボタンを押下してください        |     |       |
|                           |                 |                                 |                         |     |       |
|                           |                 | 印刷                              | 調達案件一覧                  |     |       |
|                           |                 |                                 |                         |     |       |
|                           |                 | 「刷」ボタンを                         |                         |     |       |
|                           | <b>5</b>        |                                 |                         |     |       |
|                           | ( ) )           | ) )                             |                         |     |       |
|                           |                 | _                               |                         |     |       |

#### 【備考】

受信確認通知は、書類を提出した直後でしか表示されません。

ここで印刷しないと、「調達案件一覧」ボタンをクリックすることはできません。

| <ul> <li>☆ お気に入り</li> <li>▲ ・ ページ(2)・ セーフティ(S)・ ツール(2)・ (2)・</li> <li>企業ID<br/>企業名称<br/>代表者氏</li> <li>スト 太郎 様</li> <li>ス札参加資格確認申請書受信確認通知</li> <li>(2)「×」ボタン<br/>クリック</li> </ul> |
|----------------------------------------------------------------------------------------------------|
| 企業ID<br>企業名称<br>代表者氏<br>22000001000003<br>業者03<br>テスト 太郎 様<br>入札参加資格確認申請書受信確認通知<br>(2)「×」ボタン<br>クリック                                                                            |
| (人表者氏)     テスト 太郎 補       (人表者氏)     テスト 太郎 補       (2) 「×」ボタン       人札参加資格確認申請書受信確認通知                                                                                          |
| 入札参加資格確認申請書受信確認通知                                                                                                    |
|                                                                                                    |
| していた。<br>クリック 入札参加資格確認申請書は下記の内容で正常に送信されました。                                                                                                    |
| III/在来ITIE15         22000001000102013009800           III)建案件名称         (国)999号 道路改築工事                                                                                         |
| 申請日時 平成26年02月06日 15時44分                                                                                                    |
|                                                                                                    |
|                                                                                                    |
|                                                                                                    |
|                                                                                                    |
|                                                                                                    |
|                                                                                                    |
|                                                                                                    |
|                                                                                                    |

(5)ブラウザが起動し、画面上に「入札参加資格確認申請書受信確認通知」が表示されます。

(6)「入札参加資格確認申請書受信確認通知」画面に戻ります。

| 🖉 CALS/EC - Windows Int                                                                                                    | ernet Explorer                                                  |                                                                                                    |                                                       |                                                                     |     |            |
|----------------------------------------------------------------------------------------------------|-----------------------------------------------------------------|----------------------------------------------------------------------------------------------------|-------------------------------------------------------|---------------------------------------------------------------------|-----|------------|
| (工事・業務)                                                                                                    |                                                                 |                                                                                                    |                                                       | CHERC (#7142.757                                                    |     | R          |
| 愛媛県                                                                                                    |                                                                 | 2014年02月06日 15時。                                                                                                    | 44分                                                   | UALS/EU 电十八札ンステム                                                    |     | $\bigcirc$ |
| えびめ電子入礼共同システム                                                                                                    | 入札情報公開システム                                                      | 電子入札システム 説明                                                                                                    | 要求                                                    |                                                                     | ヘルプ | お問い合せ      |
| 2003年3月<br>2008年7月<br>2008年7月<br>2008年7月<br>2019年7月<br>2019年7 | 入れ情報公開システム<br>企業ID<br>企業名称<br>代表者氏名<br>調速案件番号<br>調速案件名称<br>申請日時 | 2013年00月06日15年5<br><b>21314523千ム 強い</b><br>220000010000003<br>業者003<br>ラスト 太郎 補<br>入札参加資格確認・<br>22000001000102013000<br>(国)999号 道路改範工<br>平成26年02月06日15時4<br>印刷を行ってから | 4457<br>要求<br>申請書はT<br>9800<br>事<br>44分<br>5、調達案<br>利 | 8 申請書受信確認通知<br>「記の内容で正常に送信されました。<br>件一覧ボタンを押下してください<br>「調達累<br>ボタンを | ヘルプ | お聞い会せ      |
|                                                                                                    |                                                                 |                                                                                                    |                                                       |                                                                     |     |            |
|                                                                                                    |                                                                 |                                                                                                    |                                                       |                                                                     |     |            |

| (工事・業務)<br>愛媛県 |                     |               | 4年02月06      | 日 15時45分           |           | CALS/E     | ic 電子      | 入札シス         | マテム |    |       |             |            |             |
|----------------|---------------------|---------------|--------------|--------------------|-----------|------------|------------|--------------|-----|----|-------|-------------|------------|-------------|
| め電子入礼共同システム    | 入札情報公開シス            | 大女 電子入标       | ルシステム        | 説明要                | 求         |            |            |              |     | 4  | へルプ   |             | <i>а</i> б | 間い          |
| 簡易案件検索         |                     |               |              | 1                  | 周達案       | <b>ミ件一</b> | 覧          |              |     |    |       |             |            |             |
| 調達案件検索         | 調達機関(部局) :          | L木部           |              |                    |           |            |            |              |     |    |       |             |            |             |
| 調達案件一覧         | 企業ID                | 22000000100   | 000003       |                    |           |            |            |              |     |    |       |             | 表示案件       | 牛 1-'<br>≌r |
| 入札状況一覧         | 住所                  | 愛媛県松山市        | 51-1-1       |                    |           |            |            |              |     |    |       |             |            |             |
| 政纪李桂却          | 企業名称                | 業者003         |              |                    |           |            |            |              |     |    |       |             |            |             |
| 立外伯情報          | 八乘省氏石               | JVI. VED      |              |                    |           |            |            |              |     |    |       |             | 最新表        | 示           |
|                | 案件表示順序 案件           | 番号            | ~            | ● 昇順               |           |            |            |              |     | 最新 | f更新日日 | <b>†</b> 2∣ | 014.02.06  | 6 15:       |
|                |                     |               |              | ▲ 内轄加度             |           |            |            |              |     |    |       |             |            |             |
|                | 調速案件情報              | 14 57         | 入扎参加<br>追加资料 | ]资格確認申請<br>提出者/参加講 | 语/<br>《明書 |            | 受領<br>提出走! | ᅖᇔ경/<br>방폐경송 |     | В  | 術提案者  | /技術資        | #          | 金刀          |
|                | 番<br>号 訓速案件名称       | ALLUR         | 提出 再         | 盤出 受付票             | 通知書       | 通知書        | 提出         | 再提出          | 受付票 | 提出 | 再提出   | 受付票         | 通知書        | 7           |
|                | 1 (国)999号<br>道路改築工事 | 通常型<br>一般競争入札 | 表示           |                    |           |            |            |              |     |    |       |             |            | 変           |
|                |                     |               |              |                    |           |            |            |              |     |    |       |             | 表示案        | 件1          |
|                |                     |               |              |                    |           |            |            |              |     |    |       |             | 全案件        | 斔           |
|                |                     |               |              |                    |           |            |            |              |     |    |       |             |            | 1 A 1 A 1   |

(7)「調達案件一覧」画面に戻ります。

### 【備考】

該当する案件の「入札参加資格確認申請書/追加資料提出書/参加表明書」の「提出」欄にあった「提出」ボ タンは、提出操作が済んだため「表示」ボタンに変わります。

#### 3.1.3 受付票·通知書の受理

発注者は提出された「入札参加資格確認申請書」を確認し、「入札参加資格確認申請書受付票」を各受注者へ送信します。

受注者は、受理した「入札参加資格確認申請書受付票」を確認することができます。

(1)「調達案件一覧」画面から、「入札参加資格確認申請書受付票」画面を表示します。

| CALS/EC - Windows Int                             | ternet Explorer     |                             |             |                |                |            |        |             |              |     |    |       |       |           |                |
|---------------------------------------------------|---------------------|-----------------------------|-------------|----------------|----------------|------------|--------|-------------|--------------|-----|----|-------|-------|-----------|----------------|
| (工事・業務)                                           |                     |                             |             |                |                |            | CALSIE | c           | 3 +1 2       |     |    |       |       |           | C <sup>2</sup> |
|                                                   |                     | 2014                        | 4年02月       | 06日 15         | 時45分           |            | CALS/E | Cnet        | 入化シノ         | (TA |    |       |       |           | U              |
| えひめ電子入礼共同システム                                     | 入札情報公開シス            | ステム 電子入村                    | レシステ        | 4              | 说明要求           |            |        |             |              |     | 4  | へルプ   |       | <b>5</b>  | 6間い合せ          |
| ○ 簡易案件検索                                          |                     |                             |             |                | 調              | 主案         | 件一     | 覧           |              |     |    |       |       |           |                |
| ○ 調達案件検索                                          | 調達機関(部局)            | 土木部                         |             |                |                |            |        |             |              |     |    |       |       | 表示室       | 伴 1-1          |
| ○ 調達案件一覧                                          | 企業ID                | 22000000100                 | 000003      |                |                |            |        |             |              |     |    |       |       | 全案件       | 数 1            |
| <ul> <li>入札状況一覧</li> </ul>                        | 住所                  | 愛媛県松山市<br>業長007             | 51-1-1      |                |                |            |        |             |              |     |    |       |       |           | 1 🕨            |
| <ul> <li>         ・         ・         ・</li></ul> | 近未:名标<br>代表者氏名      | <sup>未</sup> 者003<br>テスト 太郎 |             |                |                |            |        |             |              |     |    |       |       |           |                |
|                                                   |                     |                             |             |                |                |            |        |             |              |     |    |       |       | 最新書       | 長示             |
|                                                   | 案件表示順序案件            | + 番号                        | ~           | ●屛川            | •              |            |        |             |              |     | 最新 | f更新日6 | 時 2   | 2014.02.0 | 6 15:45        |
|                                                   |                     |                             |             |                |                | _          |        |             |              |     |    |       |       |           | _              |
|                                                   | 調速案件情報              | 11 = 7                      | 二 人和<br>通加発 | 交加交倍)<br>8科提出者 | ●副甲請書<br>/参加表明 |            |        | 安 禎<br>提出支! | 43/<br>943강송 |     | В  | 術提案書  | 1/技術5 | 能料        | 企業             |
|                                                   | 番<br>号 訓述案件名称       | AILDIK                      | 提出          | 再提出            | 受付票 通          | <b>•</b> * | 通知書    | 提出          | 再提出          | 受付票 | 提出 | 再提出   | 受付票   | : 通知者     | 71             |
|                                                   | 1 (国)999号<br>道路改築工事 | 通常型<br>一般競争入札               | 表示          |                | 表示             |            |        |             |              |     |    |       |       |           | 変更             |
|                                                   |                     |                             |             |                | 1              |            |        |             |              |     |    |       |       | 表示第       | €件 1-1         |
|                                                   |                     |                             |             |                |                | 1          | ~      |             |              |     |    |       |       | 全案件       | +数 1           |
|                                                   |                     |                             |             |                | /              | 、          | 1      |             |              |     |    |       |       |           | 1 🕨            |
|                                                   |                     |                             |             |                |                | /          |        |             |              | +-  |    | ٦.    |       |           |                |
|                                                   |                     |                             |             |                |                | 受1         | 可票     | 」儞          | 0) 1         | 衣亦  | :1 |       |       |           |                |
|                                                   |                     |                             |             |                | ボ              | タン         | ンを     | クリ          | ック           |     |    |       |       |           |                |
|                                                   |                     |                             |             |                | $\sim$         |            |        |             |              |     |    | )     |       |           |                |
|                                                   |                     |                             |             |                |                |            |        |             |              |     |    |       |       |           |                |
|                                                   |                     |                             |             |                |                |            |        |             |              |     |    |       |       |           |                |
|                                                   |                     |                             |             |                |                |            |        |             |              |     |    |       |       |           |                |
|                                                   |                     |                             |             |                |                |            |        |             |              |     |    |       |       |           |                |

(2)「入札参加資格確認申請書受付票」の内容を確認し、「調達案件一覧」画面に戻ります。

| (工事・業務)                   |                                          |                              |             | <i>•</i>      |  |  |  |  |  |  |  |
|---------------------------|------------------------------------------|------------------------------|-------------|---------------|--|--|--|--|--|--|--|
| 一一一一一一一                   | 2014年02月06日 158                          | <sub>寺46分</sub> CALS/EC 電子入札 | システム        | $\bigcirc$    |  |  |  |  |  |  |  |
| ひめ電子入札共同システム              | し情報公開システム 電子入札システム 説                     | 明要求                          | ヘルプ         | お問い合せ         |  |  |  |  |  |  |  |
| ◎ 簡易案件検索                  |                                          |                              | 平成26年       | 02月06日        |  |  |  |  |  |  |  |
| 0 調達案件檢索                  | 企業ID: 2200000010000003                   |                              | 现约把出完       |               |  |  |  |  |  |  |  |
| MAERITIAN                 | 企業名称: 業者003                              |                              | 突約担当日       |               |  |  |  |  |  |  |  |
| ○ 調達案件一覧                  | 代表者氏名:テスト 太郎 様                           |                              | 入札公告に示すており  |               |  |  |  |  |  |  |  |
| • 入札状況一覧                  | 入札参                                      | 加資格確認申請書受付                   | 票           |               |  |  |  |  |  |  |  |
| <ul> <li>登録者情報</li> </ul> |                                          |                              |             |               |  |  |  |  |  |  |  |
|                           | 下記の調達案件について下言                            | 記の日時に入札参加資格確認申請              | 書書を受領致しました。 |               |  |  |  |  |  |  |  |
|                           |                                          |                              |             |               |  |  |  |  |  |  |  |
|                           |                                          | 58                           |             |               |  |  |  |  |  |  |  |
|                           | 受領番号: 2200000010001020130098001100000001 |                              |             |               |  |  |  |  |  |  |  |
|                           | 調達案件番号: 22000001000102013009800          |                              |             |               |  |  |  |  |  |  |  |
|                           | 調連案件名称:(国)999号 道路改築工事                    |                              |             |               |  |  |  |  |  |  |  |
|                           | 受付日時: 平成26年02月06日 15時45分                 |                              |             |               |  |  |  |  |  |  |  |
|                           |                                          |                              |             |               |  |  |  |  |  |  |  |
|                           |                                          |                              |             |               |  |  |  |  |  |  |  |
|                           |                                          |                              |             |               |  |  |  |  |  |  |  |
|                           |                                          | 印刷 戻る                        | 「戻る         | <b>」ボタン</b> 3 |  |  |  |  |  |  |  |
|                           |                                          |                              | クリッ         | ク             |  |  |  |  |  |  |  |
|                           |                                          |                              |             | •             |  |  |  |  |  |  |  |

※以下の通知書は、調達案件一覧の以下の欄から同様の操作で確認することができます。

「入札参加資格確認通知書」…「入札参加資格確認申請書/追加資料提出書/参加表明書」の「通知書」欄 「表示」ボタンは、発注者が通知書・受付票を発行すると表示されます。